# **Installing the Natural Web I/O Interface Client on Microsoft Internet Information Services (IIS)**

If you want to use the Natural Web I/O Interface client with Microsoft Internet Information Services (IIS), you must proceed as described in this chapter. The following topics are covered:

- Installation Steps
- Installation Verification

## **Installation Steps**

The descriptions below apply when working with Windows XP. The procedure may be slightly different when working with a different Windows version.

The following topics are covered below:

- First-time Installation
- Update Installation

## **First-time Installation**

To install the Natural Web I/O Interface client

 Download the Natural Web I/O Interface client for IIS from Empower (https://empower.softwareag.com/) and unzip the contents to a directory of your choice on your hard disk.

Or:

Natural for UNIX, Natural for OpenVMS and Natural for Windows: Copy the complete contents of the *nwo/windows/iis/v<nnnn>* directory from the installation medium to a directory of your choice on your hard disk.

- 2. Open the Control Panel and choose Administrative Tools > Internet Information Services.
- 3. In the resulting window, expand the node with the name of your computer in the tree and select the node **Web Sites > Default Web Site**.
- 4. Open the context menu and choose New > Virtual Directory.

Or:

From the **Action** menu, choose **New > Virtual Directory**.

A wizard for creating a new virtual directory appears.

- 5. Choose the Next button to proceed to the next page of the wizard.
- 6. Enter an alias name for the virtual directory (for example, "Natural") and choose the Next button.

#### **Important:**

If you want to use the Natural Execution and Debugging plug-in for Eclipse, the alias name for the virtual directory must be "Natural".

- 7. Enter the path to the directory which contains the files you have copied to your hard disk and choose the **Next** button.
- 8. Leave the access permissions with the default values (that is: **Read** and **Run script** are selected) and choose the **Next** button.
- 9. Choose the **Finish** button.

The virtual directory is now created on the IIS server.

- 10. Select the name of the new virtual directory in the tree.
- 11. Open the context menu and choose **Properties**.

#### Or:

From the **Action** menu, choose **New > Properties**.

12. In the resulting dialog box, choose the **ASP.NET** page. Select the ASP.NET version. It has to be at least 2.0.50727 (the release version of ASP.NET 2.0). Choose the **OK** button to close the dialog box.

### **Update Installation**

To update the Natural Web I/O Interface client

- 1. On your hard disk, create a new directory for the update version that you want to install.
- 2. Download the Natural Web I/O Interface client for IIS from Empower (*https://empower.softwareag.com/*) and unzip the contents to the new directory.

Or:

Natural for UNIX, Natural for OpenVMS and Natural for Windows: Copy the complete contents of the *nwo/windows/iis/v<nnn>* directory from the installation medium to a directory of your choice on your hard disk.

- 3. Open the Control Panel and choose Administrative Tools > Internet Information Services.
- 4. Open the properties for the existing virtual directory (for example, "Natural"). On the **Virtual Directory** page, change the path so that it points to the new directory which contains the update version.
- 5. Copy your *settings.xml file* from the directory which contains the previous version to the new directory (the *settings.xml* file is located in the root of your installation directory). If you have changed any other files (such as style sheets), also copy these files to the new directory.

## **Installation Verification**

It is assumed that *http://<host>:<port>* is the URL of your web server.

#### **b** To verify the installation

1. When you have defined the alias name "Natural" in the IIS (see above), you can start the Natural Web I/O Interface client in the browser using the following URL:

Enter the following URL in your web browser:

http://<host>:<port>/Natural/Default.aspx

For example:

http://myhost:8080/Natural/Default.aspx

The Natural Web I/O Interface client is now started in your browser. The entries which appear in the resulting logon page depend on the settings in your configuration file. For further information, see *Configuring the Client*.